## Ho dimenticato la mia password

1. Collegatevi su servas.org e, se volete, potete cambiare la lingua in italiano. Clicca su [Accedere]

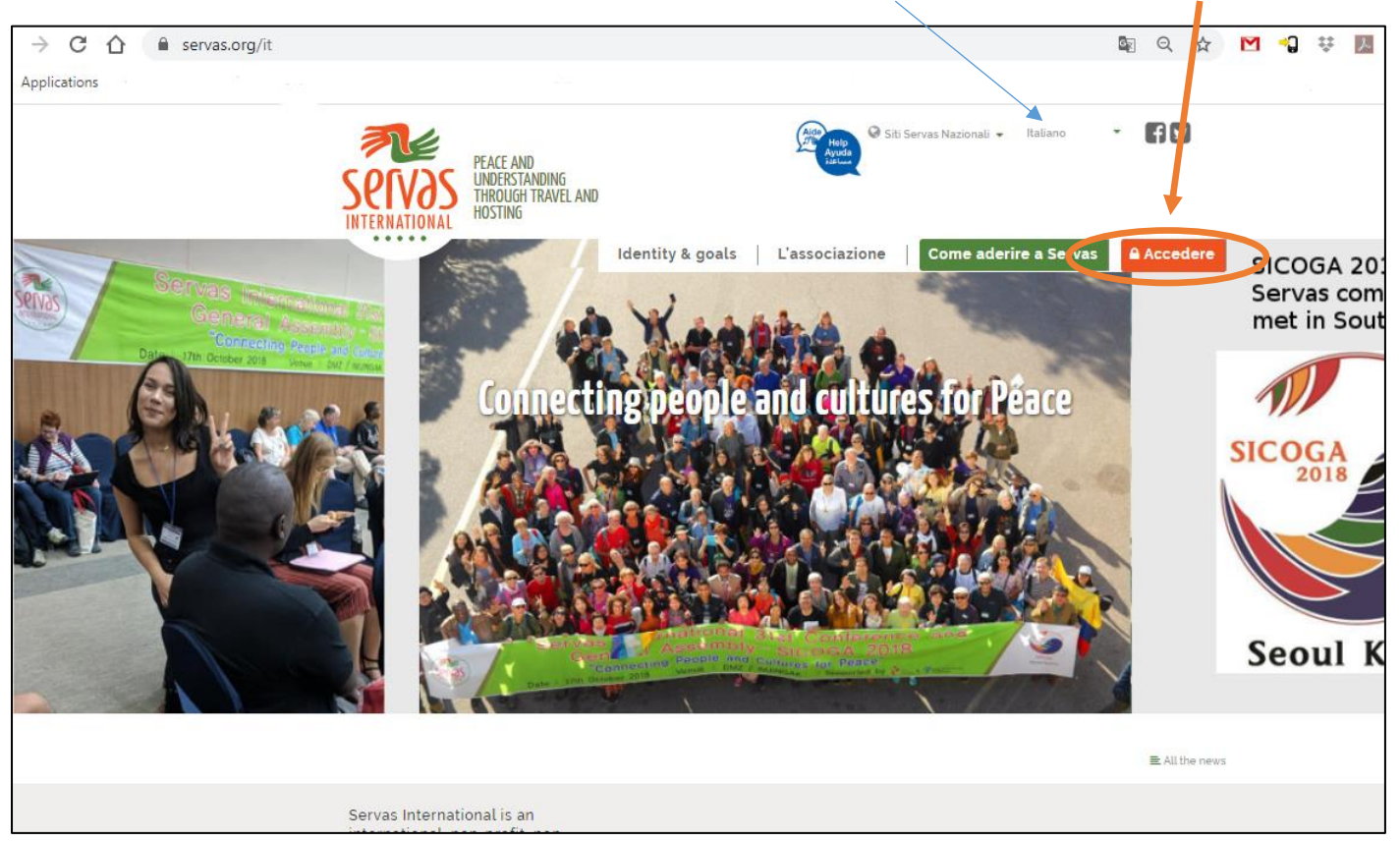

2. Scrivi il tuo nome utente o il tuo indirizzo e-mail, poi clicca su [Password dimenticata]

|               | Identity & goals                                                                              | Come ade |
|---------------|-----------------------------------------------------------------------------------------------|----------|
|               | Identity & goats   Eassociazione                                                              | Come ade |
| Home / Log in |                                                                                               |          |
|               | Login a Servas                                                                                |          |
|               | Username/Email *      JLTEST05     Password *     Mostra la password     Password dimenticata |          |

3. Scrivi di nuovo il tuo nome utente o la tua e-mail, poi clicca su [Invia nuova password vie e-mail]

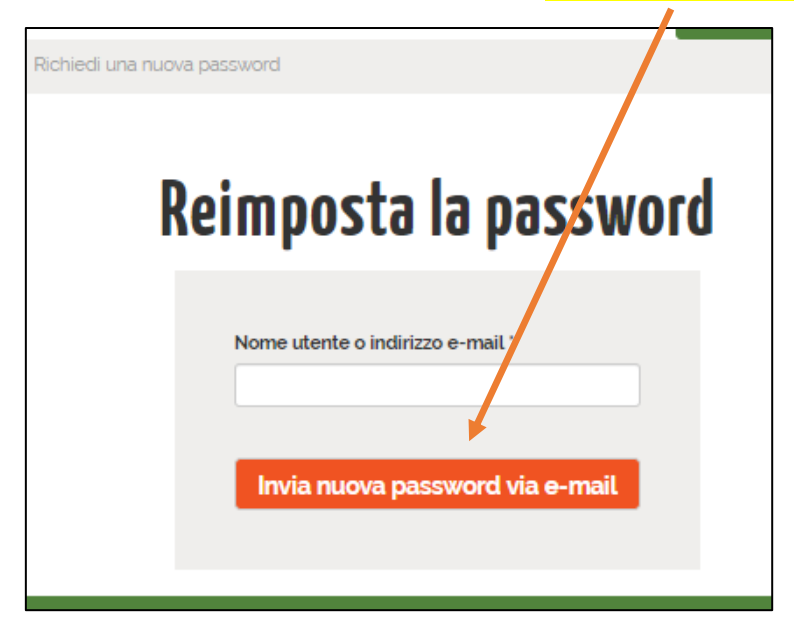

Si ottiene questa nuova immagine:

| Ulterio | ri istruzioni sono state inviate al vostro indirizzo e-mail. |
|---------|--------------------------------------------------------------|
|         | Login a Servas                                               |
|         | Nome utente/e-mail '                                         |
|         | Password *                                                   |
|         | Mostra la password Password dimenticata                      |
|         | A Login                                                      |

4. Aprite la vostra e-mail. Se non avete ricevuto l'email di Servas Online entro 3 o 4 minuti, guardate nella vostra casella di spam.

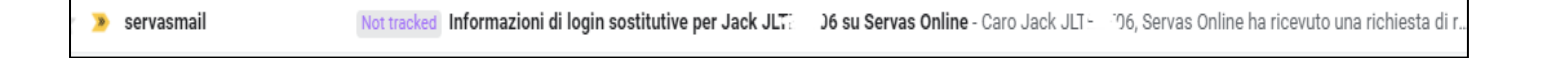

5. Apri l'email di Servas Online. Clicca sul link [https://servas.org/it/user/reset/.....]

١.

| servasmail@servas.org<br>À jlest.                                                                                                    |  |  |  |  |  |
|----------------------------------------------------------------------------------------------------|--|--|--|--|--|
| 🛪 italien 🔹 > français 👻 Tracuire le message                                                                                                    |  |  |  |  |  |
| Caro Jack JLTtT06,                                                                                                    |  |  |  |  |  |
| Servas Online ha ricevuto una richiesta di rinnoto della password.<br>Ora puoi effettuare il login cliccando su questo link o copiandolo e<br>incollandolo nel tuo browser: |  |  |  |  |  |
| https://servas.org/it/user/reset/43846/1590599518/ysUFnmDCzRv15hdJjz8MQTBSon1Mgm4ZUTEZPhOPEQ4                                                                               |  |  |  |  |  |
| Questo link può essere utilizzato una sola volta per effettuare il login e<br>vi porterà ad una pagina dove potrete impostare la vostra password.                           |  |  |  |  |  |
| La password deve essere lunga almeno 8 caratteri, e contiene almeno un numero, una maiuscola, una minuscola e un carattere speciale:<br>`~!@#\$%^&*()_ +\-==?;:"",.<>_>     |  |  |  |  |  |
| Servas Online team                                                                                                    |  |  |  |  |  |

6. Si ottiene la seguente schermata. Cliccare su [Log in]

| Identity & goals                      | l'associazione Come aderire a Se       |
|---------------------------------------|----------------------------------------|
| Reimposta la password                 |                                        |
|                                       |                                        |
| Questo è un login una tantum per . 1/ | TESTO6 e scadrà alla 05-Jun-2020.      |
| Clicca su questo pulsante per acceder | re al sito e cambiare la tua password. |
| Questo login può essere               | utilizzato una sola volta.             |
| Log                                   | in                                     |

i.

7. Scrivi la tua nuova password. Questa password deve essere lunga almeno 8 caratteri e contenere almeno un numero, una maiuscola, una minuscola e un carattere speciale ~@#\$%^&\*()\_|+\=?;:,.<>\

Scrivi la tua nuova password, confermala, clicca su [Confermo e accetto le Condizioni d'uso di Servas], poi [Salva]

| Imposta la password                                         |  |
|-------------------------------------------------------------|--|
| Password *                                                  |  |
| Confermare la password *                                    |  |
| Confermo di accettare i Termini di utilizzo di<br>Servas. * |  |
| Salva                                                       |  |

8. Arriverai direttamente alla videata "Cerca soci"

| I                                                                             | dentity & goals              | L'associa    | zione Il mio spazio    |   | Trova Soci       | Scollegarsi |  |
|-------------------------------------------------------------------------------|------------------------------|--------------|------------------------|---|------------------|-------------|--|
| Home / Trova                                                                  | Soci                         |              |                        |   |                  |             |  |
|                                                                               | Trova Soci                   |              |                        |   |                  |             |  |
|                                                                               | Seleziona il tipo di soci    | •            | Seleziona la nazione   | - | Interessi        |             |  |
|                                                                               | Scegli la lingua             | -            | Select a servas region | • | Città più vicina | C           |  |
|                                                                               | Able to host                 | -            |                        |   | Number of People | e to Host   |  |
| o disporre di una lettera<br>.01) valida per richiedere<br>ità per 12 mesi al | Altre informazioni           |              |                        |   |                  |             |  |
| ttenere una LOI e<br>as, legg ♥                                               |                              |              |                        |   | Invio            |             |  |
| i per gli ospitanti                                                           | 😌 Elenco dei paesi Servas si | u servas.org |                        |   |                  |             |  |
| ii per i viaggiatori                                                          |                              |              |                        |   |                  |             |  |
| Password has been changed.                                                    |                              |              |                        |   |                  |             |  |